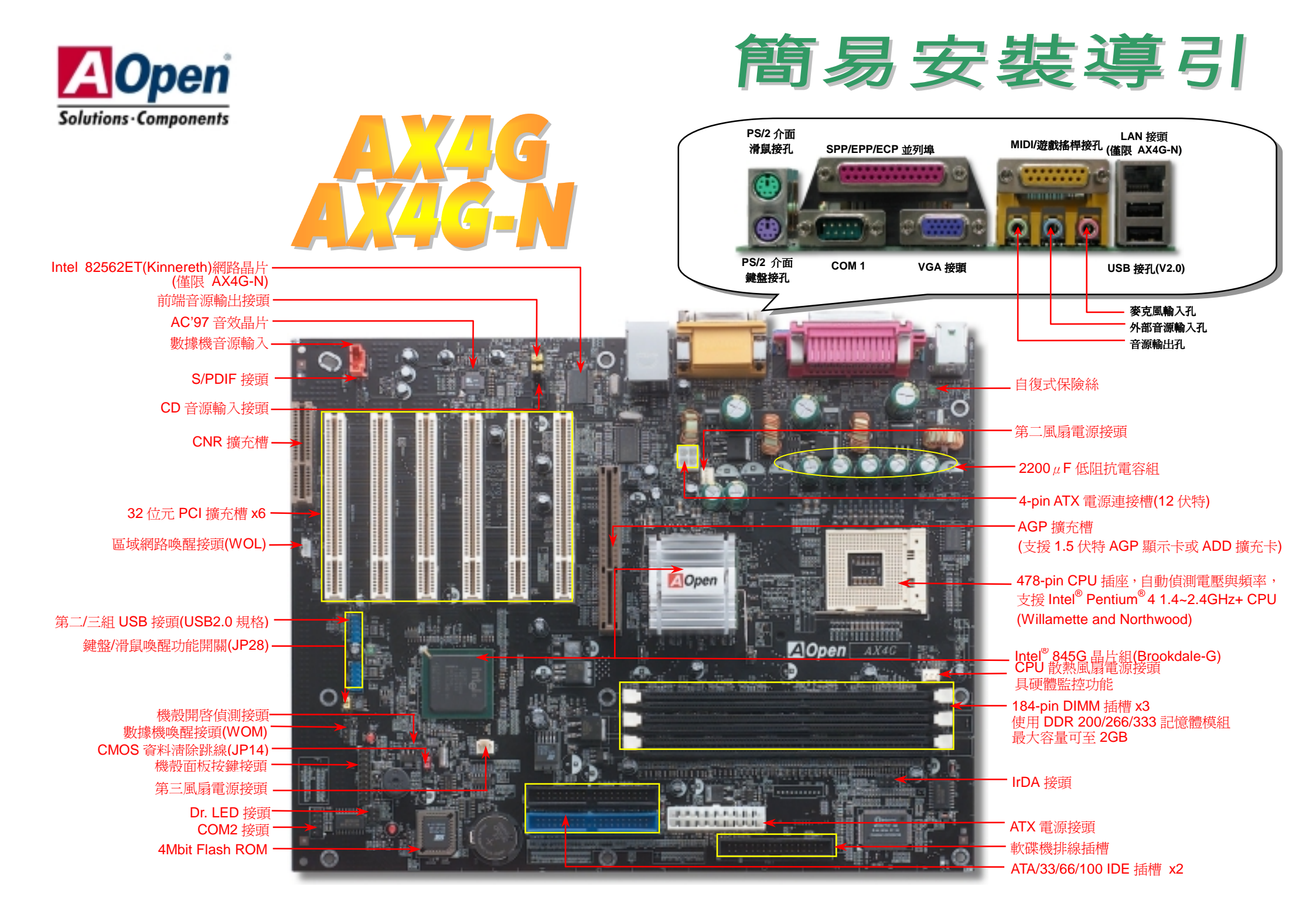

在安装之前...

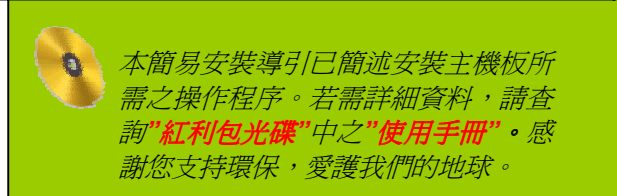

### 1. 使用 JP14, 清除 CMOS 資料

您可以藉由清除 CMOS 資料來還原系統預設值。 欲清除 CMOS 資料,請依照下列步驟進行: 1. 關閉系統電源,並將主機電源線取下。 2. 取下 ATX 電源接頭之電源線。

Pin

3. 移動 Jumper 至 JP14 之 2-3 針腳,使其短路數秒鐘。

1 0

•

清除 CMOS 資料

4. 將 Jumper 裝回原始位置。

1 0

> • 0

一般位置 (預設値)

5. 將電源線接上 ATX 電源接頭。

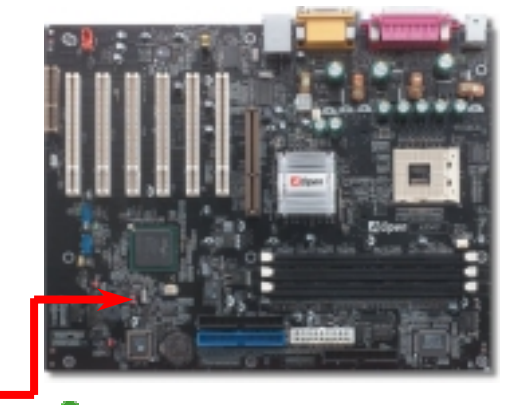

要訣:何時該淸除 CMOS 資料? 1. 當超頻後無法開機時... 2. 忘記系統開機密碼時... 3.故障排除時...

2. S/PDIF 接頭

S/PDIF (Sony/Philips Digital Interface)為新型的資料傳輸介面,以光學纖維來傳送低失真率的高品質數位音 源。通常備有兩種輸出介面,一為影音產品中最常見的 RCA 接頭,另一種為能提供更佳音效的光纖接頭。藉 由專用的音源排線,可連接具備 S/PDIF 輸出孔的擴充卡。您只需使用支援 S/PDIF 音源輸入的喇叭,即能充分 享受原音重現的高品質音效表現。

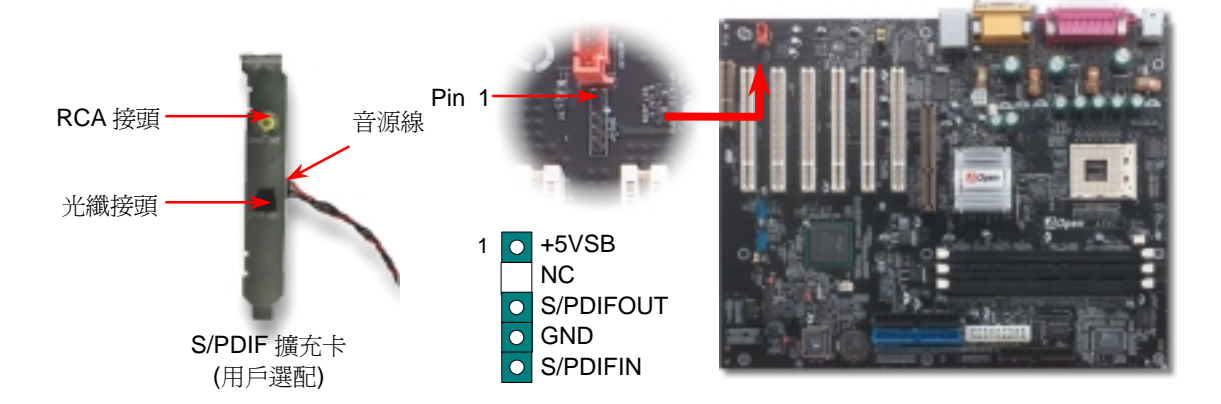

附件明細表

主機板 x1 **SSSSSS** 簡易安裝導引 x1 軟碟機排線 x1 後方 I/O 擋板 x1 紅利包光碟 x1 NORTON AntiVirus 光碟 x1

*產品註冊卡X1* 

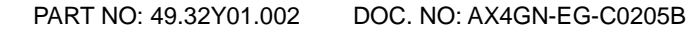

# 3. 安裝 CPU 散熱風扇 / 系統風扇

請將 CPU 散熱風扇電源線連接於 CPU 散熱風扇電源接頭,假使您另備有系統風扇,請將其 連接於第二(系統散熱風扇)或第三風扇電源接頭。

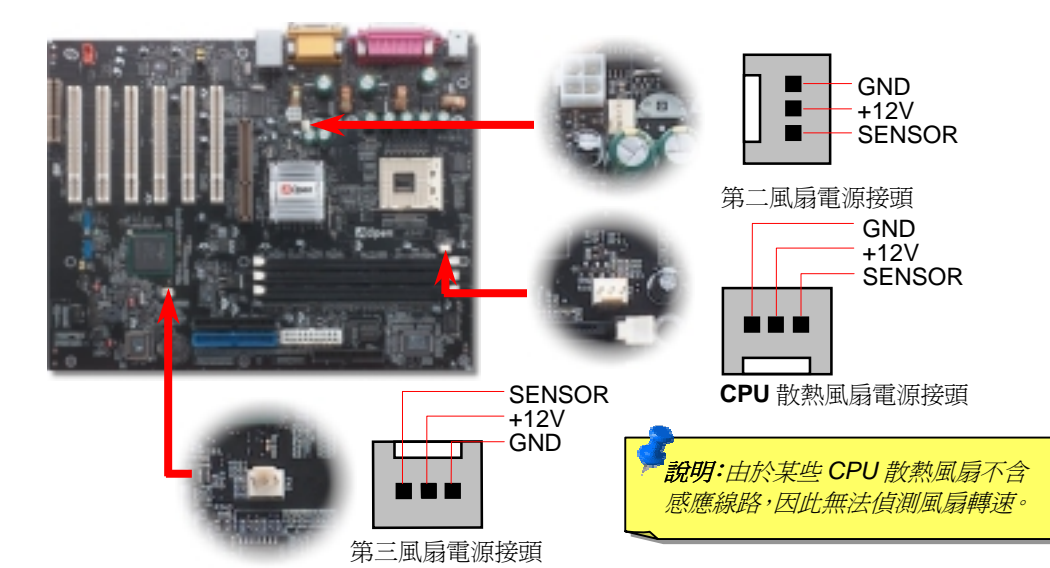

# 4. 安裝機殼面板排線

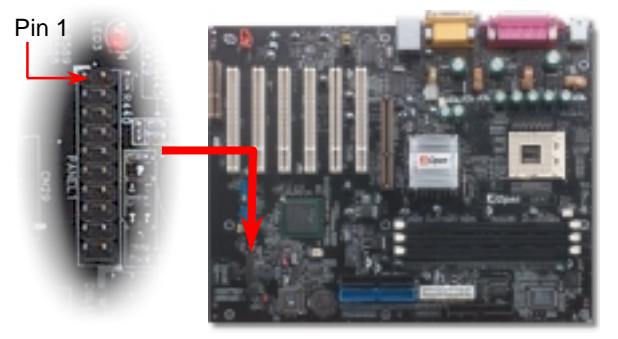

請您對照右上圖標示,將電源指示燈、PC喇叭、Reset 按鈕之接 線連接至正確位置。若是您已在 BIOS 設定中開啓"待命模式",當 您的電腦進入待命模式時,ACPI 指示燈以及電源指示燈將會持續 閃爍。請將 ATX 規格機殼提供之 2 pin 電源開關連接線,安插至 SPWR 電源開關的針腳。

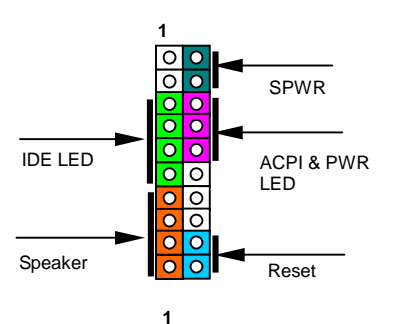

| GND     | 0 | 0 | 5VSB     |
|---------|---|---|----------|
| Keylock | 0 | 0 | SPWR     |
| +5V     | 0 | 0 | ACPI LED |
| IDE LED | 0 | 0 | GND      |
| IDE LED | 0 | 0 | ACPILED  |
| +5V     | 0 | 0 | NC       |
| +5V     | 0 | 0 | NC       |
| GND     | 0 | 0 | GND      |
| NC      | 0 | 0 | RESET    |
| SPEAKER | 0 | 0 | GND      |
|         |   |   |          |

## 5. 如何設定 CPU 核心電壓與工作頻率

#### 設定 CPU 核心電壓

由於本款主機板提供 CPU VID 功能,能自動偵測調整適當的核心電壓,省卻設定電壓的繁 瑣手續。

#### 設定 CPU 工作頻率

配合免跳線設計,您可以在 BIOS 中直接調整 CPU 的工作頻率。

BIOS 設定 >頻率/電壓控制 >CPU 時脈設定

核心頻率 = CPU 外部頻率 X CPU 倍頻

| CPU 倍頻         | 8x, 9x, 10x 21x, 22x, 23x, 24x |    |        |        |     |
|----------------|--------------------------------|----|--------|--------|-----|
| CPU 外部頻率       | 100~248MHz                     |    |        |        |     |
|                |                                |    |        |        |     |
| Northwood CPU  | CPU核心                          | 電壓 | 外部頻率   | 系統匯流排  | 倍頻  |
|                |                                |    |        |        |     |
| Pentium 4 1.6G | 1600MH                         | z  | 100MHz | 400MHz | 16x |
| Pentium 4 1.6G | 1600MH                         | z  | 133MHz | 533MHz | 12x |
| Pentium 4 1.7G | 1700MH                         | z  | 133MHz | 533MHz | 13x |
| Pentium 4 1.8G | 1800MH                         | z  | 100MHz | 400MHz | 18x |
| Pentium 4 2.0G | 2000MH                         | z  | 100MHz | 400MHz | 20x |
| Pentium 4 2.2G | 2200MH                         | z  | 100MHz | 400MHz | 22x |
| Pentium 4 2.4G | 2400MH                         | z  | 100MHz | 400MHz | 24x |
| Pentium 4 2.4G | 2400MH                         | z  | 133MHz | 533MHz | 18x |
|                |                                |    |        |        |     |
| Willamette CPU | CPU核心                          | 頻率 | 外部頻率   | 系統匯流排  | 倍頻  |
|                |                                |    |        |        |     |
| Pentium 4 1.5G | 1500MH                         | z  | 100MHz | 400MHz | 15x |
| Pentium 4 1.6G | 1600MH                         | z  | 100MHz | 400MHz | 16x |
| Pentium 4 1.7G | 1700MH                         | z  | 100MHz | 400MHz | 17x |
| Pentium 4 1.8G | 1800MH                         | z  | 100MHz | 400MHz | 18x |
| Pentium 4 1.9G | 1900MH                         | Z  | 100MHz | 400MHz | 19x |
| Pentium 4 2.0G | 2000MH                         | Z  | 100MHz | 400MHz | 20x |
|                |                                |    | -      | •      | •   |

**特別注意:Intel<sup>®</sup> 845G** 晶片組最 高可支援 400/533MHz 匯流排時 脈(100/133MHz\*4)以及 66MHz AGP 時脈。過高的時脈設定可能 會導致系統不穩定。

說明:由於目前新製程的 Northwood CPU 能自行偵測倍頻 設定,您將無法在 BIOS 中手動調 整更動。

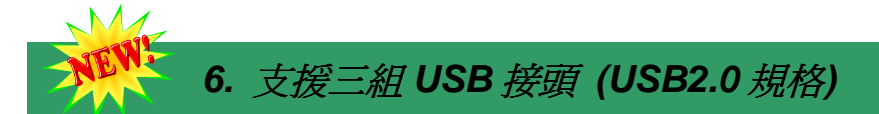

本款AX4G-N主機板能支援高達三組(六個)USB2.0接頭。相較於前一代USB1.0/1.1僅達 12Mbps的傳輸值,USB2.0大幅改進,一舉提升至480Mbps,更能符合您資料傳輸的效能需求。

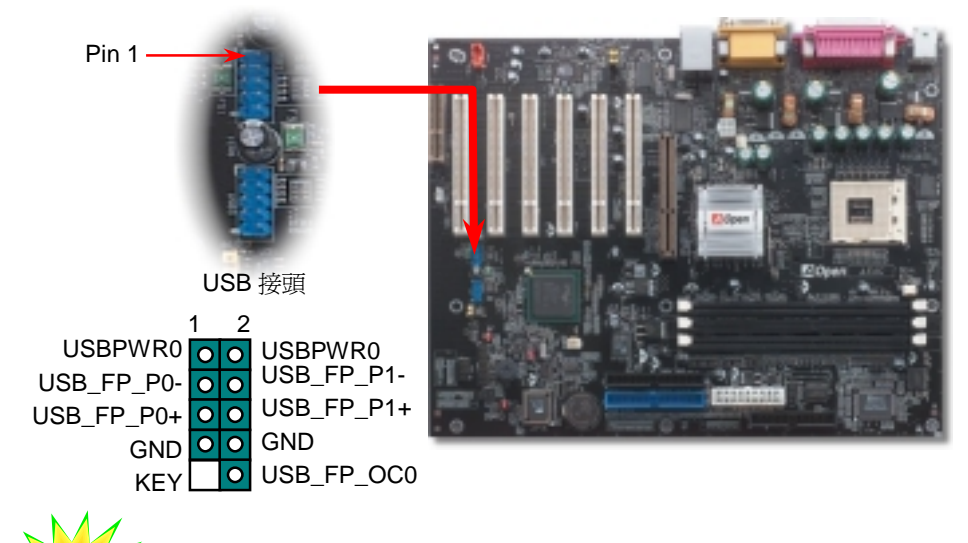

## 8. 如何安裝 IDE 與軟碟機排線

請您在安裝 34 pin 軟碟機排線與 40 pin IDE 排線之前,先行確認排線安裝方向是否正確(排線上第一接腳通常以紅色來標示)。若是排線安裝方向錯誤可能會導致系統無法正常運作。

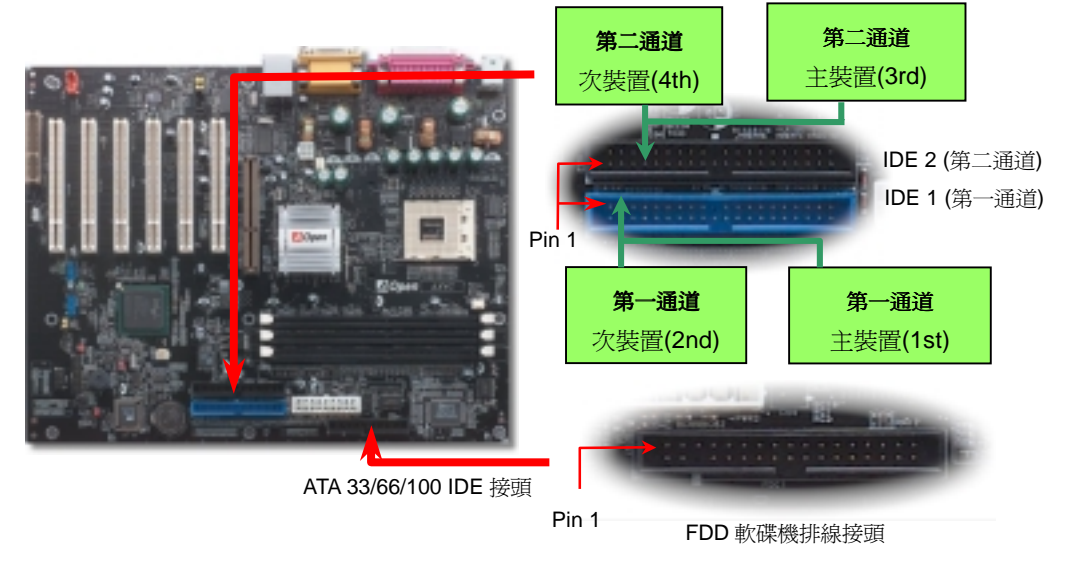

## 7. Super 5.1 聲道環場音效

由於主機板內建高品質的 ALC650 解碼晶片,以優異的 5.1 聲道環場音效帶給您歎為觀止的 影音感官享受。藉助 ALC650 的貼心設計,您無須另購任何外接模組,便能由後方的音源輸 出入接孔來連接您的音響設備。若您打算使用此方便功能,請您先安裝晶片驅動程式以及晶 片應用程式(已置於紅利包光碟中),下圖中為您列出各音源接孔所對應支援的喇叭,請將前 方喇叭接至綠色"音源輸出孔"、環繞(後方)喇叭接至藍色"外部音源輸入孔",以及將中置喇叭 /重低音喇叭(Subwoofer)接至紅色"麥克風輸入孔"即可。

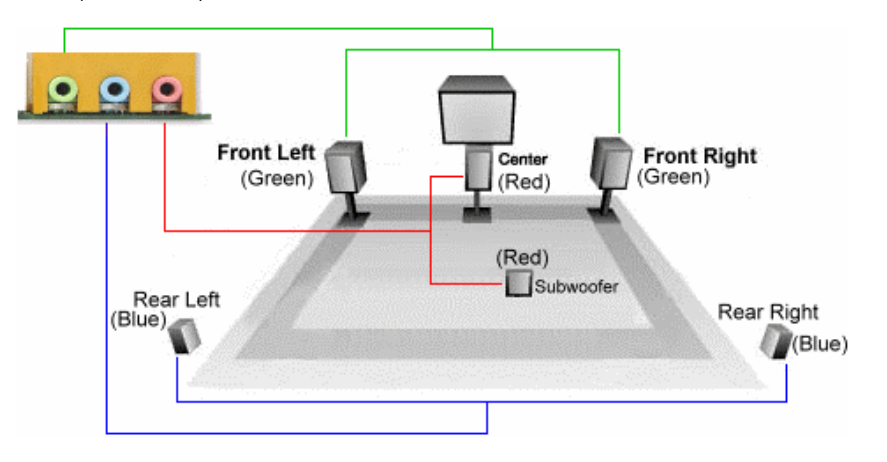

## 9. 前端音源輸出接頭

若您使用具有前端音源輸出孔的機殼,在正確安裝前端音源輸出排線之後,便能立即享受前端音源輸出功能的方便性。請注意,在安裝排線之前,請記得先取下安裝於 5-6、9-10 針腳的黃色 Jumper。若是您不打算使用此功能,請勿更動黃色 Jumper 的位置。

1 2 AUD\_MIC • • AUD\_GND AUD\_MIC\_BIAS • • AUD\_FPOUT\_R • • AUD\_FROUT\_L • • AUD\_FROUT\_L • • 9 10

Pin '

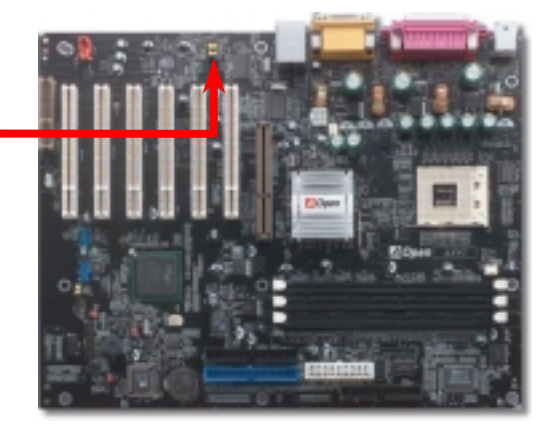

#### 10. 10/100 Mbps LAN onboard (僅限 AX4G-N)

AX4G-N 南橋晶片 ICH4 已內含網路控制功能,搭配目前應用於高階產品的的 Intel 82562ET(Kinnereth)網路晶片後,提供您 10/100M bps 的傳輸功能,滿足您家庭或辦公用途所需。網路接頭(RJ45)位於 USB 接頭上方,綠色 LED 燈表示連線狀態,在連線時會亮起、並在傳輸資料時以閃爍表示;橙色 LED 燈代表傳輸模式,燈亮時表示目前為 100Mbps 傳輸模式。您可在 BIOS 中開啓或關閉本功能。

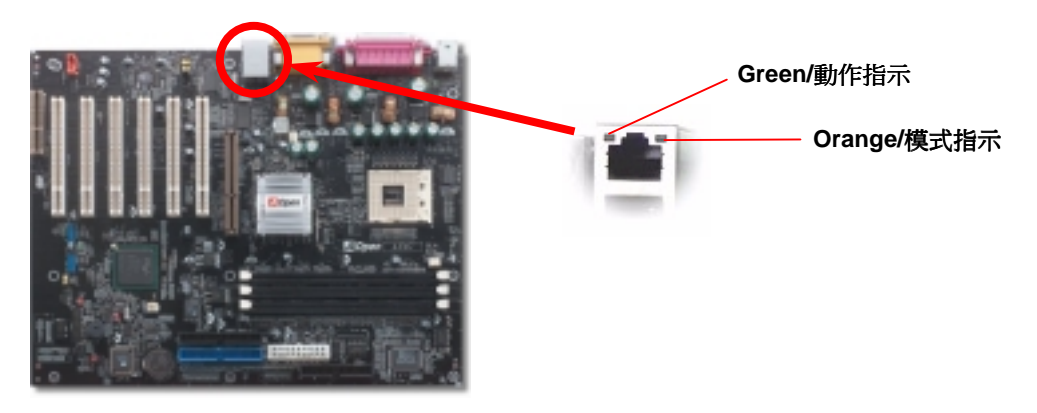

### 11. 安裝網路晶片驅動程式 (僅限 AX4G-N)

您可在紅利包光碟中找到網路晶片的驅動程式,配合安裝指引,輕易完成安裝程序。

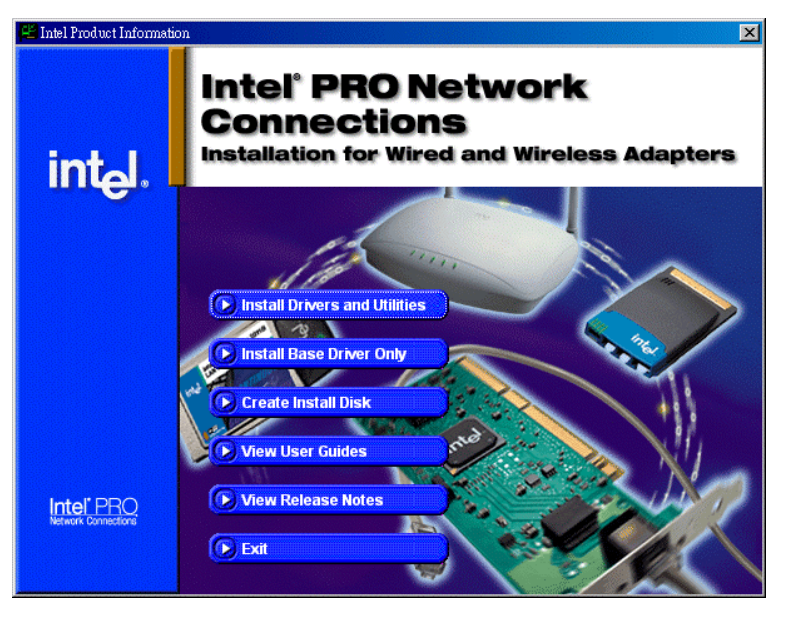

### 12. BIOS 更新利器 (適用於 Windows 作業系統)

為落實使用方便的設計理念,建碁 AOpen 的專業研發團隊特別研發一套能在 Windows 作業 環境中直接更新 BIOS 的貼心設計「<u>EZWinFlash</u>」,從此讓您忘卻繁雜的升級手續,在 Windows 作業系統中直接點選,即可輕鬆更新 BIOS。EZWinFlash 包含了 BIOS 程式碼 (binary)以及更新應用程式組,您只需由網路上點選下載執行。執行時它能自動檢測主機板 上的 BIOS 版本,避免造成任何升級蔬失(例如誤用其他型號主機板的 BIOS 資料,或是將 BIOS 更新為較早期的版本)。建碁 AOpen 的專業研發團隊更考量到使用者的多樣需求,為 您設計出適用於各種 Windows 版本的 EZWinFlash (相容以下作業系統 Windows 95/98/98SE/ME/NT4.0/2000/XP)。此外, AOpen EZWinFlash 更提供多國語言設計,您 可以隨意選擇各種語言版本,讓您的 BIOS 更新體驗與眾不同。

| Fla          | ash ROM Information        | CheckSum : F1A9H |             |
|--------------|----------------------------|------------------|-------------|
| Flash Type   | Intel E82802AB /3.3V (4Mb) | Option           | Start Flash |
| Cur          | rent BIOS Information      | Clear PaP Area   |             |
| Model Name   | AX3SPlus                   | Clear DMI Area   | Paul Dias   |
| BIOS Version | R1.09                      | Clear CMOS       | Save Blus   |
| Release Date | Oct.09.2001                | Language         |             |
| N            | ew BIOS Information        | @ English        | About       |
| Model Name   | AX3SPlus                   | C Chinnes PICS   |             |
| BIOS Version | R1.09                      | Chinese-BIG5     |             |
| Release Date | Oct.09.2001                |                  | Exit        |
|              | Message                    |                  |             |

請注意:本圖片僅供參考,正確的主機板型號及BIOS版本以執行時所見爲準。

特別注意:在 BIOS 的更新過程中可能會發生更新失敗,導致 BIOS 資料損毀的情形。若是您的主機板運作正常,亦無需更正 任何設定値的話,建議您「請勿隨意更新 BIOS 資料」。 若是您仍想嘗試更新,請確定所下載的 BIOS 版本適用於您的主 機板型號,避免升級時造成不必要的困擾。

## 13. 啓動電腦與載入 BIOS 設定

Del

在您完成所有排線與 Jumper 的安裝設定之後,請在第一次開機時進入 BIOS 設定選單,您可以在開機自我測試(POST/Power On Self Test)時按下<Del> 鍵,選擇"Load Setup Defaults",載入最穩定的 BIOS 設定值。

#### CMOS Setup Utility - Copyright (C) 1984-2001 Award Software ▶ Standard CMOS Features Load Setup Defaults Load Turbo Defaults Advanced BTOS Features Advanced Chipset Features Set Password Integrated Peripherals Save & Exit Setup Power Management Setup Exit Without Saving PnP/PCI Configura faults Load Setup Defaults (Y/N)? Y ▶ PC Health Status faults Frequency/Voltage 特别注意:若無法確定各項電腦零組件的 Esc : Quit F10 : Save & Exit Setup 品質,請勿載入"Load Turbo Defaults", 以免造成電腦運作不穩定。 Load Setup Du

# 14. AOpen 紅利包光碟

本光碟具有自動執行功能,您可以由選單中挑選所需的應用軟體或驅動程式,在點選後依照指示說明即可完成安裝。

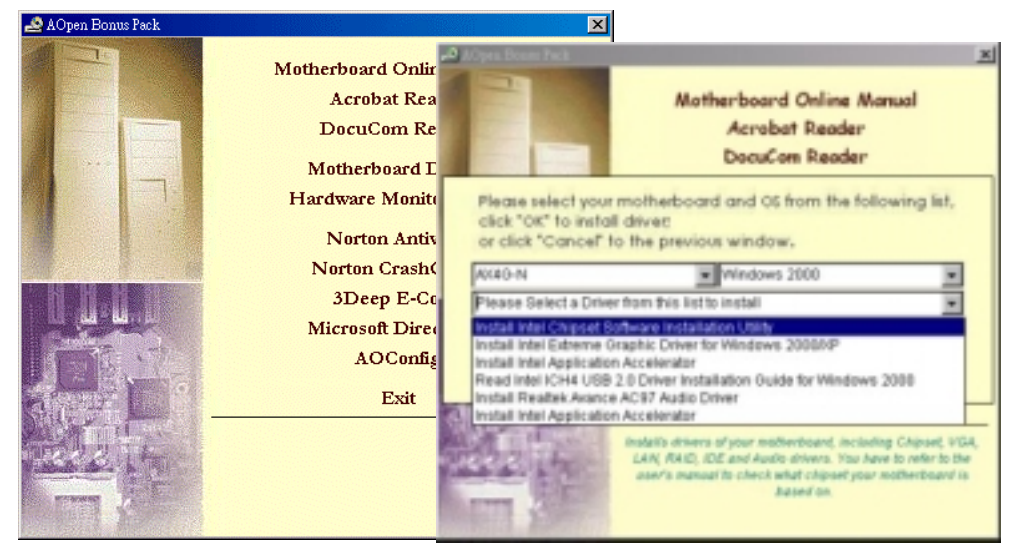

## 15. 安裝音效晶片驅動程式

本款主機板搭配使用性能優異的 RealTek ALC650 5.1 聲道音效晶片,您可以由紅利包光碟的選單中點選安裝驅動程式,以發揮音效晶片的最大效能。

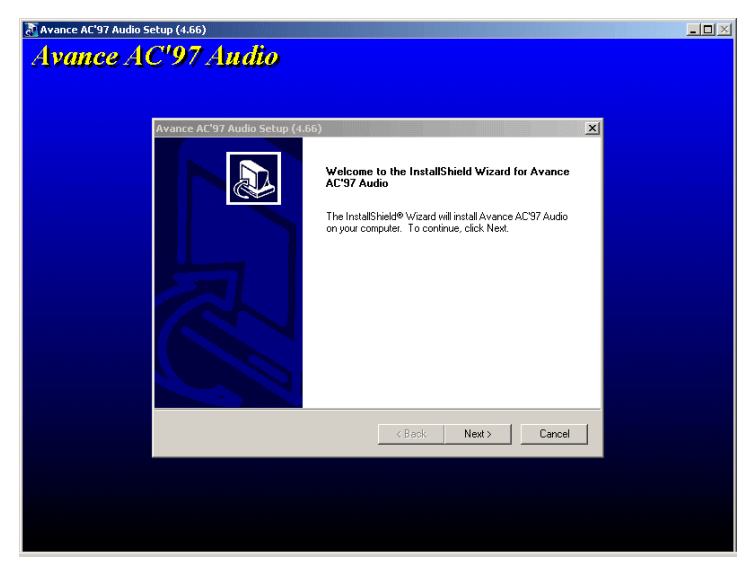

### 16. 更新 BIOS (適用於 DOS 環境)

有別於其他 BIOS 更新程式,更人性化設計的 AOpen Easy Flash 將 BIOS 程式碼 (binary) 以及更新應用程式合而為一,只需執行一個指令,您就能迅速完成更新程序。

- 1. 請由 AOpen 官方網站下載經壓縮的 BIOS 升級檔案(本更新檔經壓縮為 ZIP 格式)。 範例: AX4GN102.ZIP
- 請使用壓縮程式或共享軟體 PKUNZIP (<u>http://www.pkware.com</u>) 或是 Winzip (<u>http://www.winzip.com/</u>)來解壓縮本檔案,解壓縮完成後應有兩個檔案,分別為 BIOS 程式碼以及更新應用程式。
- 3. 將這兩個檔案複製至具備開機功能(Bootable)的軟碟片上。 範例:AX4GN102.BIN,AX4GN102.EXE
- 4. 重新啓動電腦,進入 DOS 環境中,請勿常駐任何記憶體管理程式(例如 EMM386)。 更新 BIOS 需使用約 520K 的記憶體空間。
- 5. 直接執行更新執行檔即可,範例: A:> AX4GN102.EXE

#### 更新過程中請勿關機,在完成後,電腦會要求您重新開機

重新開機後,請按下<Del>鍵進入 BIOS 設定選單,選擇"Load Setup Defaults"之後,請選"Save & Exit Setup",完成 BIOS 更新程序。

特别注意:在更新後,新的 BIOS 設定值會取代原先的設定值,請您重新檢查 BIOS 設定值以及周邊裝置設定值。

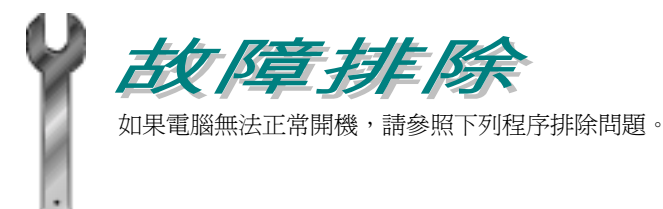

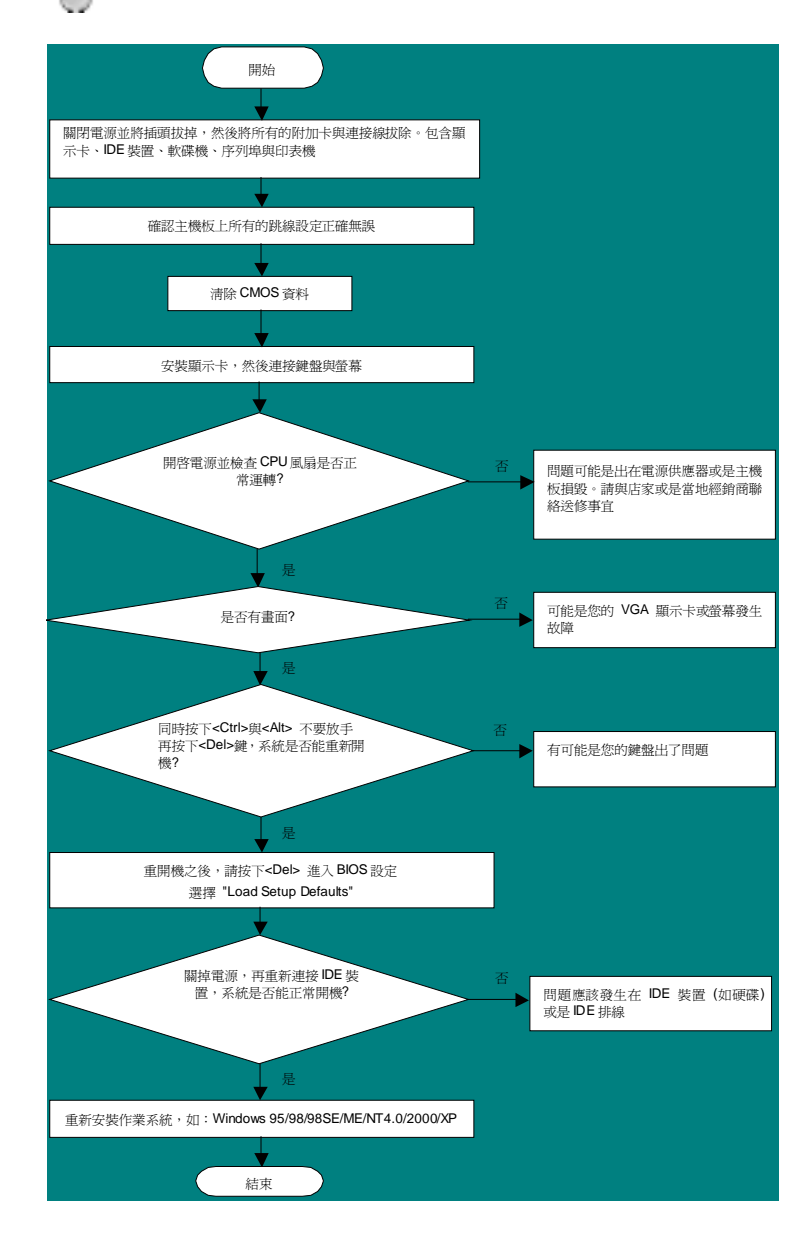

## 產品料號與序號

產品序號與料號均印在條碼貼紙上。您可以在外包裝盒上、主機板正面或是 ISA/CPU 插槽旁找到此條碼貼紙。

例如:

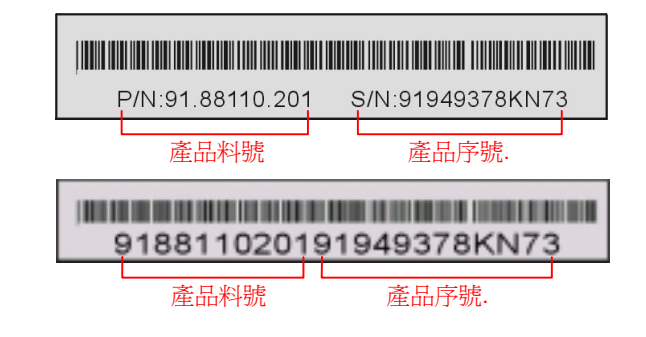

#### P/N: 91.88110.201 為產品編號, S/N: 91949378KN73 為產品序號

## 主機板型號與 BIOS 版本

在開機自我測試(POST)畫面左上方,電腦會顯示出所使用的主機板型號以及 BIOS 版本。例如:

AX4G-N R1.02 May 01. 2002 AOpen Inc.

Award Plug and Play BIOS Extension v1.0A Copyright © 1998, Award Software, Inc.

AX4G-N為主機板型號,R1.02為BIOS版本

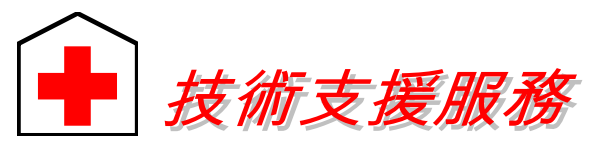

使用手册:請詳細閱讀使用安裝手冊,確定所有設定及安裝程序均正確。 http://www.aopen.com.tw/tech/download/manual/default.htm

親愛的用戶 您好,

非常感謝您支持愛護建基 AOpen 產品,本公司相當樂意為您提供迅速優質的技術 服務。為了服務與日俱增的廣大用戶們,我們不斷努力精進客服品質與效率,為了 避免耽誤您寶貴的時間,建議您經由以下管道以獲得最迅速的協助。

在您的協助配合之下,建基 AOpen 更能為更多的用戶提供最完善的服務。

| 再次感謝您的協助 | 4 |
|----------|---|
|----------|---|

建碁 AOpen 技術支援服務部 敬上

| 太平洋地區                                                                  | 歐洲地區                                           |
|------------------------------------------------------------------------|------------------------------------------------|
| 建碁股份有限公司                                                               | AOpen Computer b.v.                            |
| Tel: 886-2-3789-5888                                                   | Tel: 31-73-645-9516                            |
| Fax: 886-2-3789-5899                                                   | Fax: 31-73-645-9604                            |
| 中國大陸                                                                   | 德國                                             |
| 艾尔鹏国际上海(股)有限公司                                                         | AOpen Computer Gmb                             |
| Tel: 86-21-6225-8622                                                   | Tel: 49-2102-157700                            |
| Fax: 86-21-6225-7926                                                   | Fax: 49-2102-157799                            |
| 美國<br>AOpen America Inc.<br>Tel: 1-408-922-2100<br>Fax: 1-408-922-2935 | 日本<br>AOpen Japan Inc.<br>Tel: 81-048-290-1800 |

建碁 Aopen Web Site: http://www.aopen.com.tw/

| 歡迎蒞臨下列網站 | ,將您寶貴的建議、服務需求告訴我們:                              |
|----------|-------------------------------------------------|
| 英文網站     | http://www.aopen.com/tech/contact/techusa.htm   |
| 日文網站     | http://www.aopen.co.jp/tech/contact/techjp.htm  |
| 繁體中文網站   | http://www.aopen.com.tw/tech/contact/techtw.htm |
|          |                                                 |

德文網站 <u>http://www.aopencom.de/tech/contact/techde.htm</u>

法文網站 <u>http://france.aopen.com/tech/contact/techfr.htm</u>

簡體中文網站 <u>http://www.aopen.com.cn/tech/contact/techcn.htm</u>

常見問題與解答:包含各種安裝使用上的問題解答,您可以在此獲得相關問題的解決方案。

http://www.aopen.com.tw/tech/report/default.htm

http://www.aopen.com.tw/tech/fag/default.htm

告再進行購買與組裝。

bΗ.

**檔案下載:**歡迎您由本公司網站下載最新的 BIOS 版本與驅動程式。 <u>http://www.aopen.com.tw/tech/download/default.htm</u>

**測試報告**: 建議您在選購介面卡或其它週邊裝置時, 請先參考相容性測試報

**新聞討論群組**:由電腦玩家所組成的新聞群組,歡迎您加入問題討論、從中 學習成長。

http://www.aopen.com.tw/tech/newsgrp/default.htm

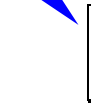

6

聯絡各地經銷商:經銷商最為了解您的軟硬體設定組態,更能提供您詳盡的建 議與技術支援服務,當您的電腦發生問題時,請別忘了先洽詢您當初購買的經 銷商。售後服務是您日後再次向他們購買產品時的重要參考指標。

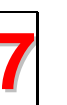

聯絡我們:來函或來電中請告知詳盡的系統組態與問題情況,若能提供您的 產品料號、產品序號以及 BIOS 版本將更有利於問題釐清與排除。